## Canvas Calendar Feed On Your Mobile

Go to https://canvas.concordiashanghai.org

## Click on Calendar

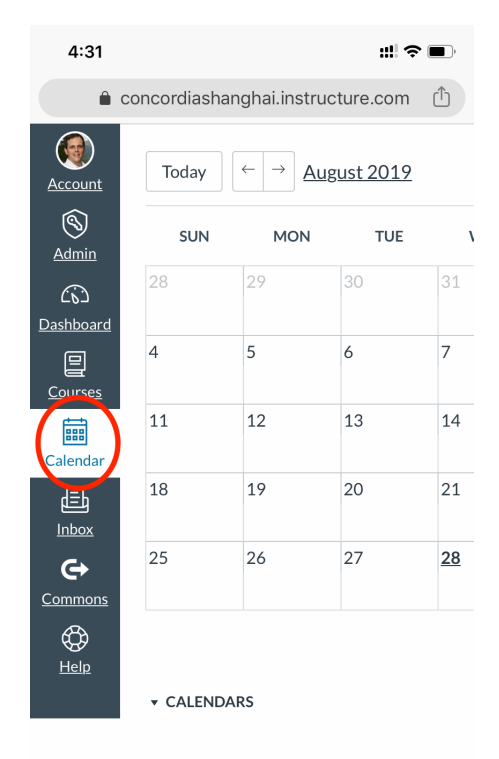

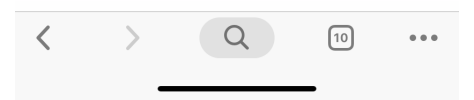

Find the Calendar Feed link and click on it.

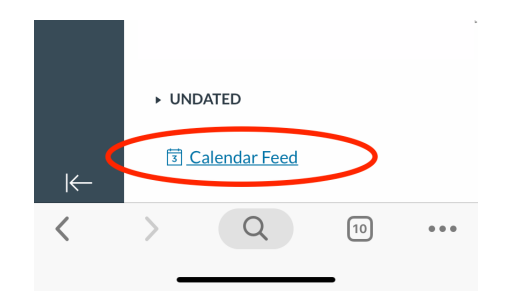

Copy the web address in the pop up box

|                     | ncoralasnangnal.Instructure.com      |                                                                                                    |
|---------------------|--------------------------------------|----------------------------------------------------------------------------------------------------|
| <u>Courses</u>      |                                      |                                                                                                    |
| Calendar            | Feed                                 |                                                                                                    |
| Copy the live takes | Copy Paste Replace                   | opp th                                                                                                    |
| nttps://co          | ncordiashanghai.instructure.com/feed | s/calen                                                                                                    |
|                     | click here to view the feed          |                                                                                                    |
|                     | M/riting Assessment                  |                                                                                                    |
|                     |                                      |                                                                                                    |
|                     |                                      | termination of the local division of the local division of the loc |

For iPhone: Go to your Settings and depending on your iOS click on 'Passwords and Accounts' or 'Accounts'

| 4:3 | 32                   | ;;;  ≈ ■) |
|-----|----------------------|-----------|
|     | Settings             |           |
| *   | Wallpaper            | >         |
|     | Siri & Search        | >         |
| ઝિ  | Face ID & Passcode   | >         |
| SOS | Emergency SOS        | >         |
|     | Battery              | >         |
|     | Privacy              | >         |
|     |                      |           |
| Å   | iTunes & App Store   | >         |
|     | Wallet & Apple Pay   | >         |
|     |                      |           |
| ?   | Passwords & Accounts | >         |
|     | Mail                 | >         |
|     | Contacts             | >         |

Click on 'Add Account' and then 'Add Subscribed Calendar'

| 4:32 Settings Passwords & Accounts | ::!! ? <b>•</b> | 4:32                    | ::!! ? • |
|------------------------------------|-----------------|-------------------------|----------|
| Website & App Passwords            | 17 >            | MAIL                    |          |
| AutoFill Passwords                 | >               | Add Mail Account        | >        |
| ACCOUNTS                           |                 | CONTACTS                |          |
|                                    |                 | Add LDAP Account        | >        |
|                                    |                 | Add CardDAV Account     | >        |
|                                    |                 | CALENDARS               |          |
|                                    |                 | Add CalDAV Account      | >        |
| Add Account                        | >               | Add Subscribed Calendar | >        |

Paste the web address provided by Canvas and click 'Next'

| 4:32   |                     | ::!! 🗢 🗖 ) | 4:33   | :!! ≎ ■                             | )• |
|--------|---------------------|------------|--------|-------------------------------------|----|
| Cancol | Subcorintion        | Novt       | Cancel | Subscription Next                   | )  |
| Cancer | Paste               | Next       |        |                                     | /  |
|        |                     |            | Server | }jkv54x3ymImPZMMzCsJOIcK6darRNY.ics |    |
| Server | example.com/cal.ics |            |        |                                     |    |
|        |                     |            |        |                                     |    |
|        |                     |            |        |                                     |    |
|        |                     |            |        |                                     |    |
|        |                     |            |        |                                     |    |
|        |                     |            |        |                                     |    |

At this point you may change the Calendar name to help you remember what the calendar is for and then press 'Next'

| 4:33        |                                 | ;;   奈 ■)  |
|-------------|---------------------------------|------------|
| Cancel      | Subscription                    | Next       |
|             |                                 |            |
| Server      | concordiashanghai.instructure.c | om/feed    |
| Description | Daniel Mendes Calendar (C       | anvas)     |
| User Name   | Optional                        |            |
| Password    | Optional                        |            |
| Use SSL     |                                 |            |
| Remove Ala  | irms                            | $\bigcirc$ |
|             |                                 |            |

The Calendar will appear in your list of calendars.

| 4:35 🕇         |                      | ::!! ? ■) |
|----------------|----------------------|-----------|
|                | Calendars            | Done      |
|                |                      |           |
|                |                      |           |
|                |                      |           |
|                |                      |           |
|                |                      |           |
| SUBSCRIBED     |                      | SHOW ALL  |
|                |                      |           |
|                |                      |           |
| 🕗 Daniel Mende | es Calendar (Canvas) | i         |
|                |                      |           |